## 办理农机购置补贴不用愁,手机 APP 来帮您

## 一、农机购置补贴 APP 是什么?

农机购置补贴 APP("以下简称 APP 客户端"),是依托在中央财政农机购置补贴申请办理服 务系统下,实现农户自主购机后自主申请补贴、简化办事流程、购机者自主购机后,即可在 APP 客户端,进行补贴申请的录入,可在 APP 客户端随时关注申请是否被受理及受理进度,在指定 时间前往农机部门进行办理相关业务。

二、除了能够申请补贴外,还有什么功能?

1、**补贴政策早知道。**通过 APP 客户端,可随时了解各省农机购置补贴的政策通知动态,以 及补贴的申请流程、注意事项等。

2、补贴指标有没有。通过 APP 客户端,可了解全省各市县补贴资金使用情况,从而得知是 否还可办理补贴(具体是否可办理以农机部门实际情况为准)。

3、补贴机具查一查。通过 APP 客户端,查看补贴产品目录,以及产品的补贴与相关机具图 片配置参数等,提前了解需购买机具情况以及是否有补贴。

4、**补贴机具哪里买。**通过 APP 客户端,可以了解生产企业都有哪些代理经销商,并提供了 经销商的经营场所、销售人、销售人联系电话。

5、**补贴进度随时查。**通过 APP 客户端,可了解自主补贴申请处于什么状态。

## 三、如何自主办理农机购置补贴的申请

1、下载 APP

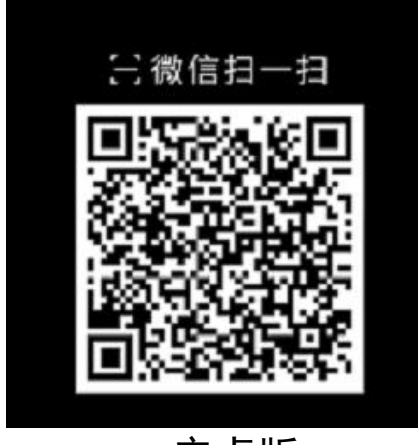

安卓版

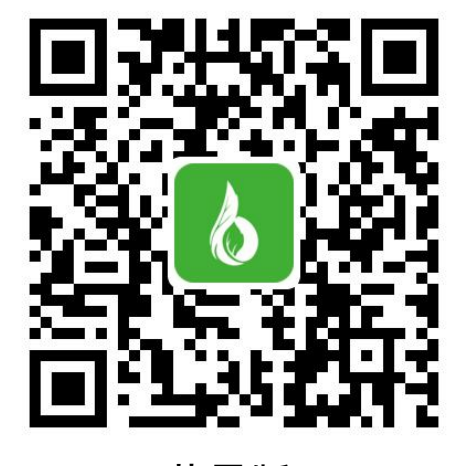

苹果版

|          | 请选择省份   |
|----------|---------|
| Q 请输入要查找 | 成的省市或机构 |
| 山西       |         |
| 演示       |         |
| 手机演示     |         |
| 辽事通      |         |
| 豫事办      |         |
| 内蒙       |         |
| 辽宁       |         |
| 河南       |         |
| 湖北       |         |
| 海南       |         |
| 贵州       |         |
| 陕西       |         |
| 北大荒农垦集团  | I       |
| 广东农垦     |         |
| 厦门       |         |
| 宁波       |         |
| 辽宁大连     |         |

## 2、安装完成后,打开软件,选择河南省。 3、进入首页,点击我的,去注册,登录。

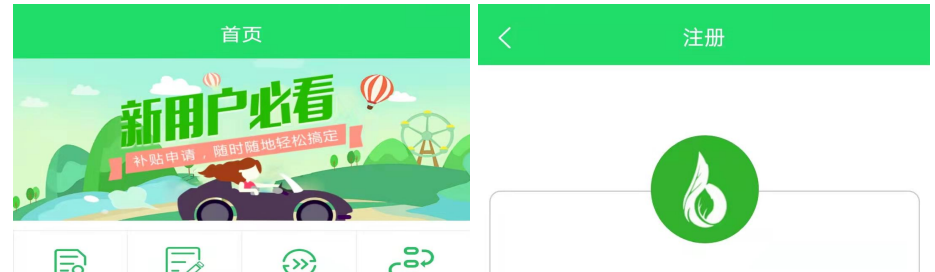

| 补贴机具查询 | ■请补贴     | 进度查询       | <b>&gt;○</b><br>申请流程 | 癸 请输入手机号                |
|--------|----------|------------|----------------------|-------------------------|
| ¥      | <b>A</b> | <b>⊲</b> » | 88                   | <b>(</b> ) 请输入验证码 获取验证码 |
| 资金状况   | 实时公开     | 政策通知       | 产销信息                 | ☐ 请输入密码                 |
| 政策通知   |          |            |                      | 密码格式:最少8位,必须包含大小写英文字母、数 |
| 补贴流程   |          |            |                      | 字、和特殊字符。例如: Aa123!@#    |
|        | 9        |            |                      | は思いていたのである              |
|        |          |            |                      | 72100                   |

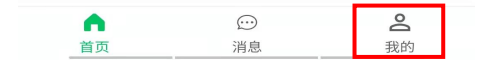

4、注册完成,进行申请补贴之前,需要先实名认证, 点击"我的",选择实名认证,分"个人"和"组织", 完善个人信息之后,就可以进行录入申请。

| 我的               |           | くへん信息完善                               |  |
|------------------|-----------|---------------------------------------|--|
| 选省份: 🛛 <b>河南</b> |           | 姓名                                    |  |
| 个人实名认证信息         | >         | 性别                                    |  |
| 组织实名认证信息         | >         | 身份证号                                  |  |
| 密码管理             | >         | 身份证地址                                 |  |
| 当前版本             | 1002500 > | 现居住地址                                 |  |
| 隐私政策             | >         |                                       |  |
| 服务协议             | >         | 证件照片                                  |  |
| 退出登录             |           | +<br>选择图片<br>点击拍摄头像<br>*头像必须为本人现场拍摄上传 |  |
|                  |           | +<br>选择图片<br>* 身份证正面照片                |  |
|                  | - 我的      | 提交                                    |  |

5、进行录入申请,也就是将我们 的情况与购机等有关情况,进行 录入保存。

如下图,点击"申请补贴"进入。

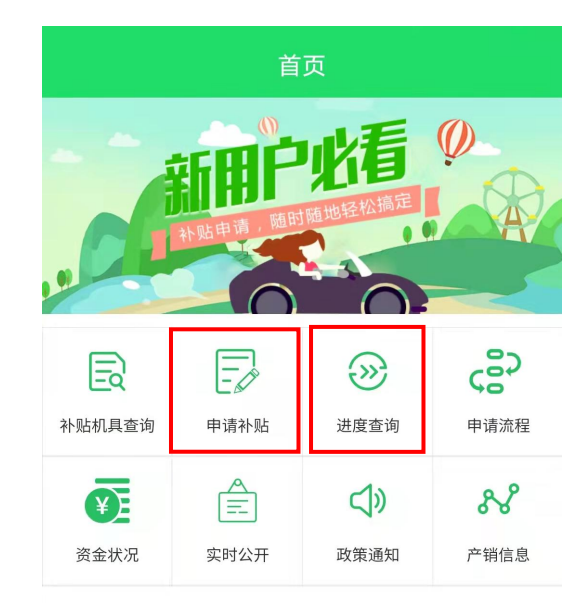

6、进行申请信息的录入,首先是申请者 信息,分为个人或组织,请根据情况选择 点击"身份证识别",进行拍照,APP 客 户端会自动识别身份证上的相关信息(这 些信息也可以手动填写录入),之后上传 身证件照片(身份证图片)、身份证照片 (头像),点击提交,完成录入。

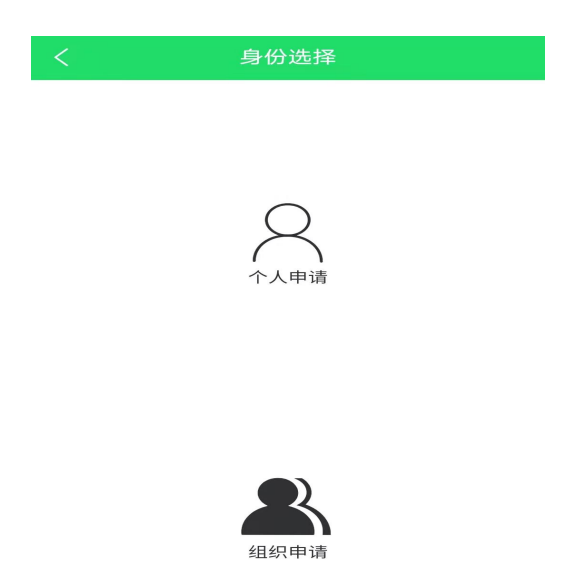

8、个人信息完成后,进入下一步,填写"机具信息", 可以单台或多台购机信息录入界面。选择购买的产 品所属生产企业,输入所购产品出厂编号,点击"精 确查找"或"批量查找",会自动加载出产品的相 关信息。只需上传发票照片和人机合影照片,输入 销售价,选择购机日期(与发票日期一致)。确认 无误后,点击完成,即完成一份补贴申请的提交。

|                        | 机具信息                                |           |         |
|------------------------|-------------------------------------|-----------|---------|
| 基本信息                   | 批量查找 是多台 生产企<br>业 +出厂编号 ,可以选<br>择多台 | 上传发票照片    |         |
| 生产企业选择 点击<br>出产编号 请输入出 | 选择生产企业 日                            | 十<br>选择图片 |         |
| 机具大类                   |                                     | 销售价格      |         |
| 们具小类                   | 精确查找指单台<br>生产企业+出厂                  | 请输入销售价格   | 元       |
| 机具品目                   | 编号                                  | 购机日期      | 与发票日期一致 |
| 机具型号                   |                                     | 请选择购机日期   | 选择购机日期  |

|                      | 分档名称 |
|----------------------|------|
| 7、以个人为例,在身份信息认证完成后,会 | 中央补贴 |
| 自动填写个人信息,但是"补贴申请地及所  | (元)  |
| 属地"需要自己选择(注意选择正确)。   | 发动机号 |

9、提交后,等待农机部门受理。可在"进度查询"中查看,存在我们录入的申请,则录入成功。 10、完成以上操作后,您的申请就可以被农机部门工作人员在"农机购置补贴申请办理服务系统"中看到,也可以在APP客户端进度查询中,查看到自己的申请信息以及所处于的流程状态。